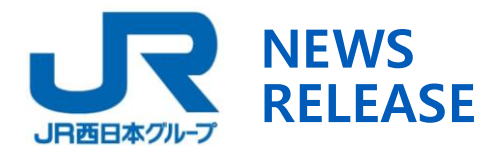

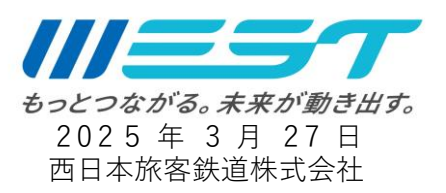

## 視覚障がい者ナビゲーションシステム「shikAI」を大阪駅でご利用 いただける範囲が広がります

西日本旅客鉄道株式会社では、2023年3月18日より、視覚障がい者ナビゲーションシ ステム「shikAI」を大阪駅(うめきたエリア)に導入しております。このたび目の不自由な お客様に、より便利に安心して鉄道をご利用いただくために、大阪駅での「shikAI」導入エ リアの拡大を実施します。

## 1. サービス開始日

2025年3月28日(金)より

## 2.サービス概要

(1)視覚障がい者ナビゲーションシステム「shikAI」
駅構内の点字ブロックに貼り付けた QR コードを、iPhone のカメラで読み取ること
で、現在地から目的地まで移動することを音声案内で支援します。
※視覚障がい者向けナビゲーションシステム「shikAI」は、リンクス株式会社が提供

するシステムです。

※iPhone は、米国および他の国々で登録された Apple Inc.の商標です。

iPhoneの商標は、アイホン株式会社のライセンスにもとづき使用されています。 ※QRコードは(株)デンソーウェーブの登録商標です。

<使用イメージ>

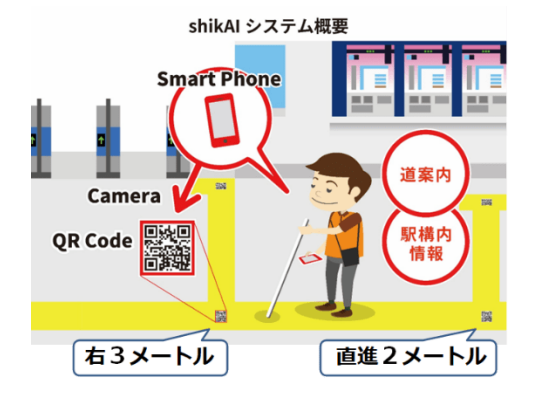

(2) 導入エリア

大阪駅の「御堂筋口」「中央口」「桜橋口」と「各のりば」、および「券売機」「お手洗い」との経路をナビゲーションします。

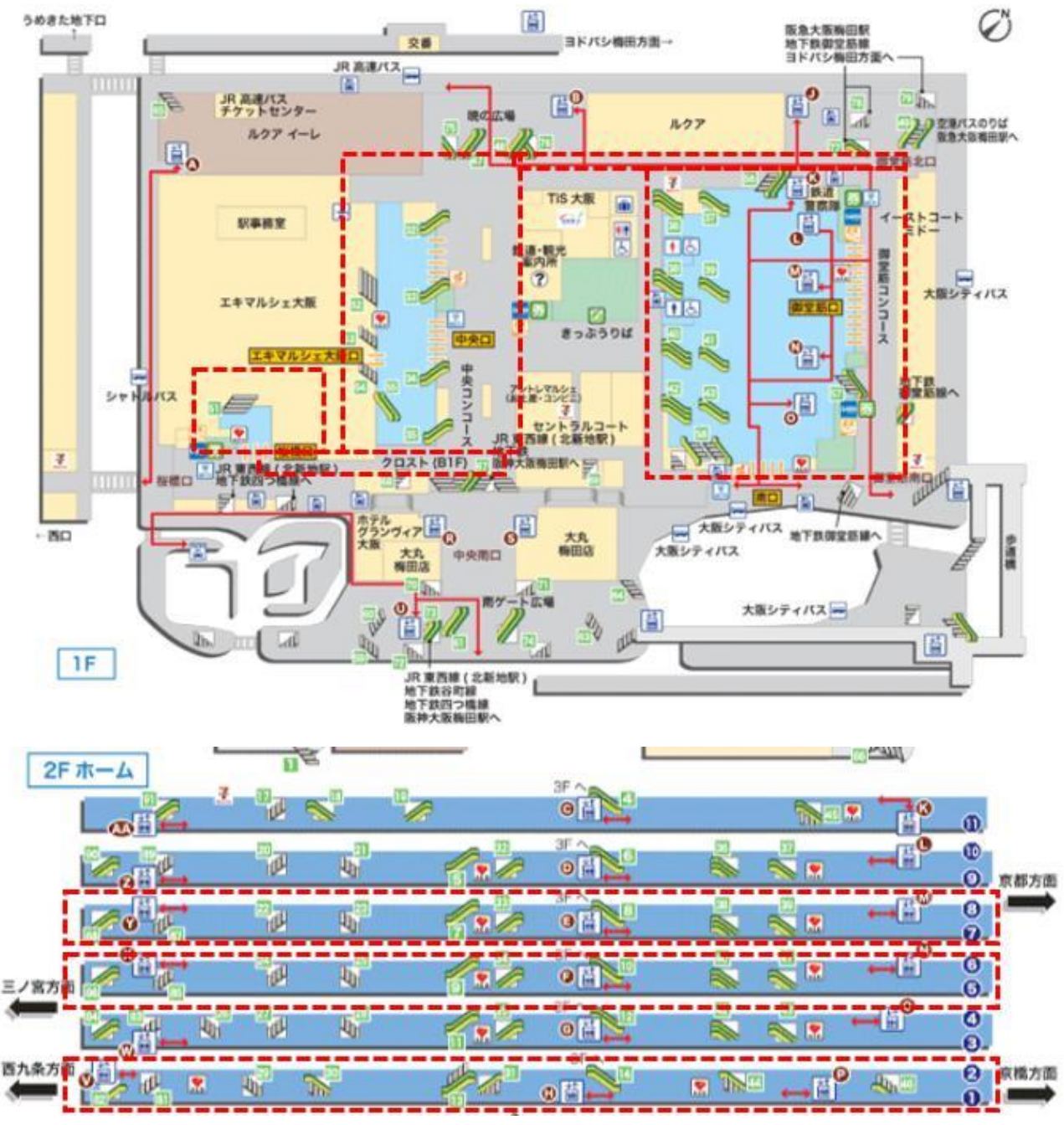

2023 年 3 月より導入しているエリアは、以下の通りです。 (今回導入するエリアと相互のご利用が可能です)

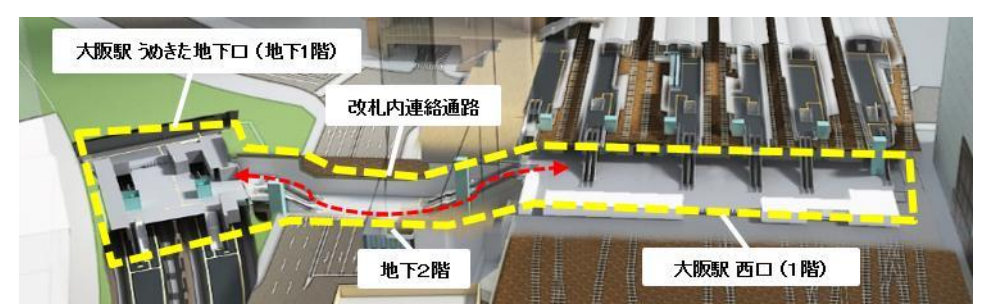

(3)ご使用方法

視覚障がい者向けナビゲーションシステム「shikAI」アプリをインストールの上ご使 用ください

※詳細は別紙をご参照ください

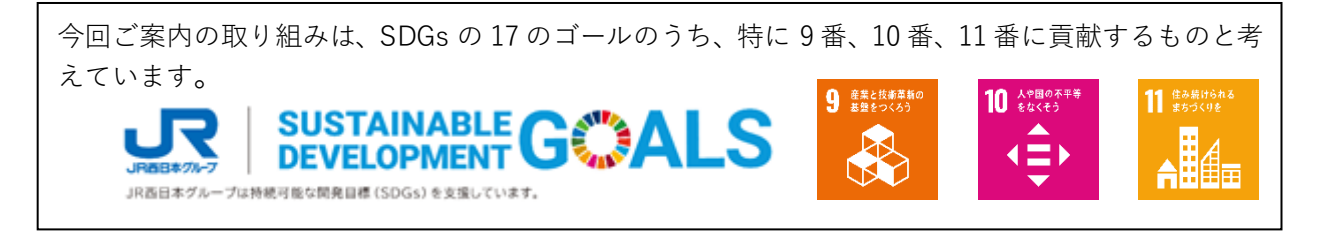

【別紙】ご使用方法

1. 事前準備

(1)「shikAI」アプリのインストール

次の QR コード画像、または URL から「shikAI」アプリをインストールしてください。 ※大阪駅の拡大エリアでは「shikAI」アプリのバージョン 1.16.2 以降からご使用いただけます (3月 28 日以降準備でき次第 App Store に公開予定) ※旧バージョンでご使用の場合は「無効な QR コード」という警告メッセージが表示されます。 ※Android™スマートフォンでは対応していません。 ※Android は Google LLC の商標です。

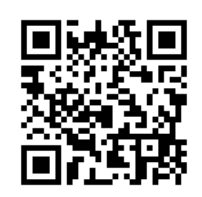

https://apps.apple.com/jp/app/shikai/id1542150781

- (2) アカウントの登録
- アプリを起動すると「はじめに」画面が表示されますので、「次へ」ボタンを選択してください。
- 「アカウントの作成」ボタンを選択してください。
- ③ 「利用規約・プライバシーポリシーに同意」をタップしてチェックを入れてください。
- ④ 「同意して利用を続ける」ボタンを選択してください。
- ⑤ 登録したいメールアドレスを入力して「次へ」ボタンを選択してください。

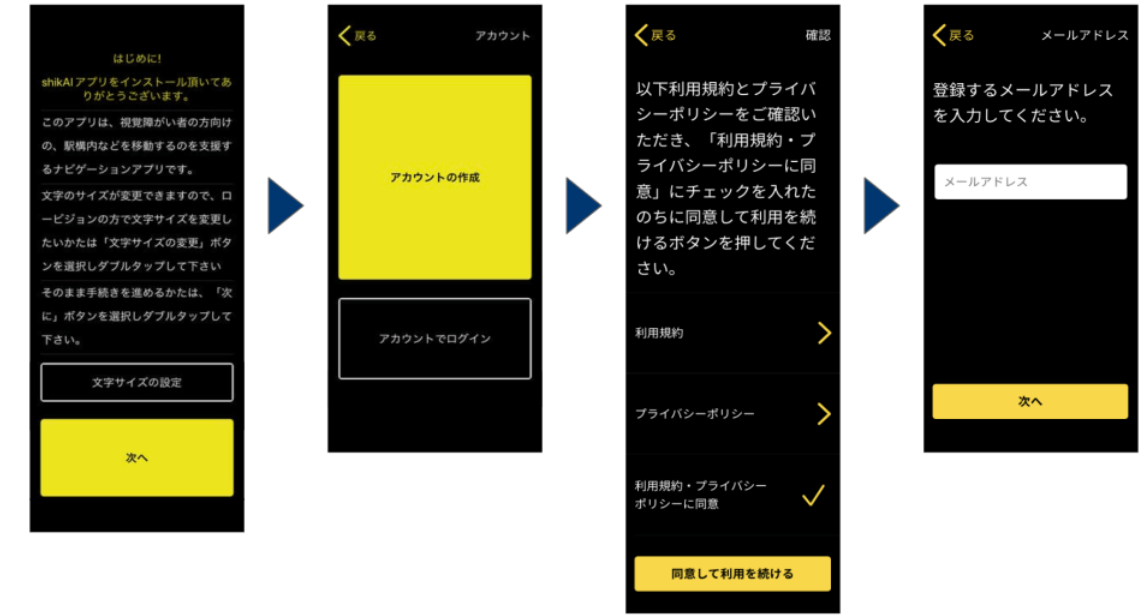

- ⑥ メールアドレス宛に送信された認証コードをコピーしてください。
- ⑦ 届いたメールに書かれた認証コードを入力して「確認」ボタンを選択してください。
- ⑧ 登録したいパスワードを入力して「次へ」ボタンを選択してください。

⑨ 登録したい電話番号を入力して「次へ」ボタンを選択してください。(任意)

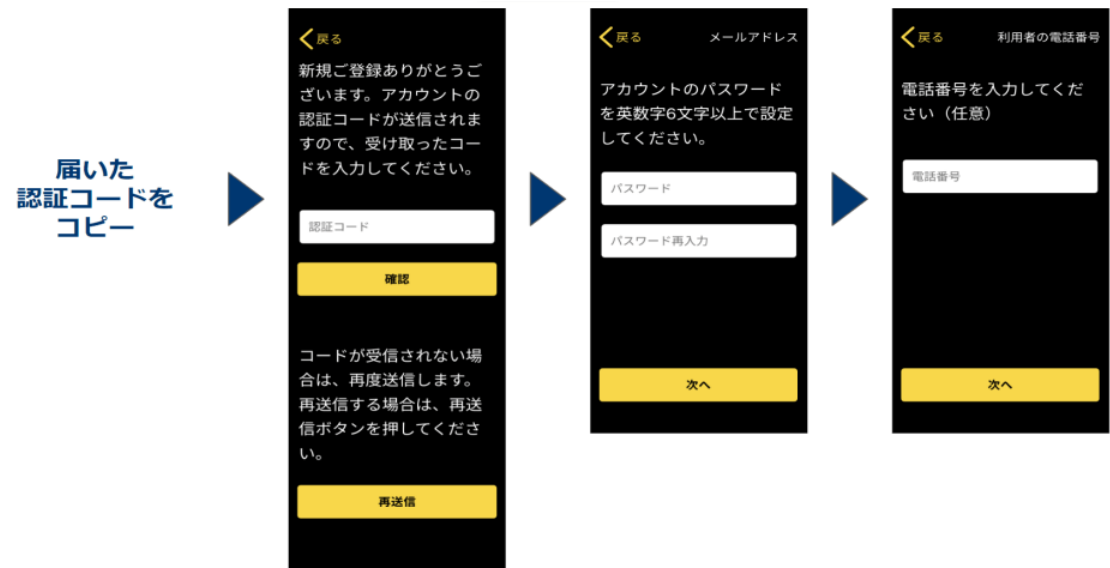

- ⑩ 利用者タイプ(視覚障害の有無)を選択してください。
- 視覚障害の有無について情報提供頂くことに同意を求めるメッセージが表示されたら、「OK」を 選択してください。
- ⑫ 確認画面が表示されますので、「送信」ボタンを選択してください。
- ③ しばらく待つとメインメニュー画面に移動します。
- ⑭ カメラへのアクセスを求めるメッセージが表示されたら、「OK」を選択してください。

| く戻る 利用者タイプ                    |                                                       | く 戻る 確認                                             |                                                                                               |
|-------------------------------|-------------------------------------------------------|-----------------------------------------------------|-----------------------------------------------------------------------------------------------|
| 該当する利用者タイプを<br>選択してください。<br>、 | 視覚障がいの有無について運営<br>会社への情報提供に同意頂けま<br>すでしょうか。<br>いいえ はい | 以下の内容で新規登録い<br>たします。再度ご確認の<br>うえ、送信ボタンを押し<br>てください。 | ナビザーション                                                                                       |
| 視覚障害をお持ちの方<br>視覚障害をお持ちでない方    |                                                       | 登録するメールアドレス<br>user®emailaddress.co.jp              | 初用回<br>*bikk/b/b/b/3/0/3/2/82、<br>をおのています<br>ただついうの後期にあり、のでい<br>うたののうかがあります。<br>新聞してい<br>友道紹介 |
|                               |                                                       | アカウントパスワード                                          |                                                                                               |
|                               |                                                       | 電話番号<br>0800000000<br>利用者タイプ                        |                                                                                               |
|                               |                                                       | 視覚障害をお持ちの方                                          |                                                                                               |
|                               |                                                       | 送信                                                  |                                                                                               |

## 2. 使用方法

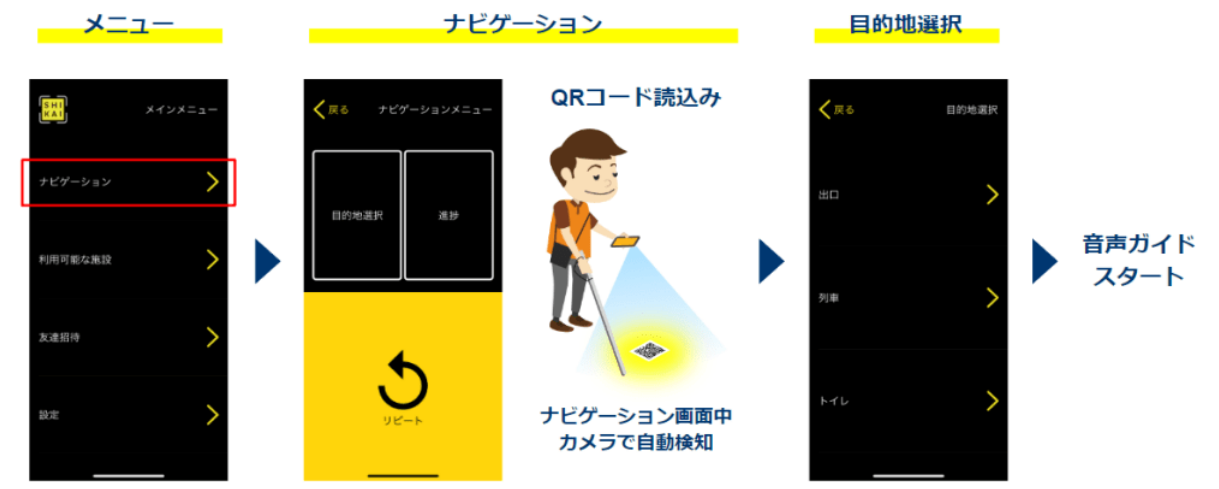

 QRコードが敷設されているエリアの警告ブロック(点状の突起が並んだ点字ブロック)の近く に立ちます。

※警告ブロックがご自身の真下ではなく、一歩前方にあるくらいが望ましいです。

- ② 「shikAI」アプリを立ち上げ、メインメニューでナビゲーションを選びます。
- ③ iPhone が床面と水平になるように保持します。
- ④ 点字ブロック上の QR コードがスキャンされます。
- ⑤ QR コードがスキャンされると目的地が選べるようになるので、改札などの目的地を選択しま す。
- ⑥ 再度 QR コードをスキャンするよう音声ガイドが流れます。iPhone を床面とほぼ水平になるように保持していれば QR コードは自然にスキャンされます。
- ⑦ QRコードがスキャンされると、目的地に向けた音声ガイドが始まります。
- 3. 参考

操作イメージを、当社の公式 YouTube 「JR 西日本うめきたチャンネル」でもご紹介しています。 ※実証実験時の操作イメージ動画: https://youtu.be/DFhJcJ8j13k